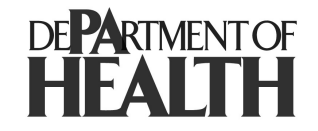

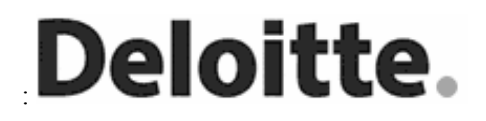

# **Pennsylvania Department of Health**

# **PA-EMS Recognition**

# **PA-EMS Recognition Release 1.1 QRS Public User Manual**

## **Table of Contents**

| 1.        | Ov            | verview                                                          | 4  |
|-----------|---------------|------------------------------------------------------------------|----|
| 2.        | Lo            | gging into the Application                                       | 5  |
| 2         | 2.1.          | Returning User                                                   | 5  |
| ź         | 2.2.          | New User                                                         | 7  |
| 3.        | Ac            | cessing QRS (Quick Response Service)                             | 12 |
| 4.        | Sta           | art a new application for Quick Response Service (QRS)           | 14 |
| 5.        | Vie           | ew an existing Quick Response Service (QRS) application          | 19 |
| 6.<br>app | An<br>plicat  | nend/Edit/Renew an existing Quick Response Service (QRS)<br>tion | 23 |
| 7.<br>app | Vie<br>plicat | ew Application History for Quick Response Service (QRS)<br>tions | 25 |
| 8.<br>app | Us<br>plicat  | er Management – Add/Remove Users to manage the QRS<br>tions      | 30 |
| 8         | 8.1.          | Add a User                                                       | 30 |
| 8         | 8.2.          | Change Role for a User                                           | 34 |
| 8         | 8.3.          | Remove a User                                                    | 37 |

## **Document History**

| Version | Date                   | Author             | Status    | Notes                                          |
|---------|------------------------|--------------------|-----------|------------------------------------------------|
| 0.1     | 19 August<br>2005      | Hemang<br>Dholakia | Draft     | Initial Draft                                  |
| 0.2     | 25 August<br>2005      | Hemang<br>Dholakia | Draft     | Draft Document with Team Input                 |
| 1.0     | 31 August<br>2005      | Hemang<br>Dholakia | Published | Published for DOH Program<br>Management review |
| 1.1     | 15<br>November<br>2005 | Jeremy Zeh         | Published | Updated to reflect application changes         |

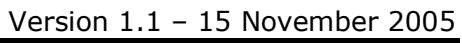

### 1. Overview

The goal of the Emergency Medical Service (EMS) Recognition Project is to create a web-based application that automates the current EMS service provider recognition process. The Emergency Medical Service Office (EMSO), through sixteen regional EMS councils, licenses or recognizes 445 Quick Response Units, approximately 50 Voluntary Rescue Services and approximately 240 Medical Command Facilities. The new system will allow these service providers to request recognition by completing and submitting online applications. The system will also allow EMS office personnel to review submitted applications and manage the approval process.

The Quick Response System (QRS) recognition system was designed for electronic submission and processing of applications. An individual seeking recognition for his/her QRS can submit an application by electronically completing it using a web interface through Internet Explorer.

### 2. Logging into the Application

#### 2.1. Returning User

| DE <b>PA</b> RIMENT OF    | Pennsylvania Department of Health<br>Emergency Medical Services                                                                                                    |
|---------------------------|----------------------------------------------------------------------------------------------------|
| Register                  | To access the information contained within this site, you must first supply your User ID and                                                                                        |
| Forgot Password?          | Password. If you are a new user, please click the <b>Register</b> hyperlink on the left.                                                                                            |
| Edit Personal Information |                                                                                                    |
|                           | User Name:                                                                                                    |
|                           | Password:                                                                                                    |
|                           | Login Reset                                                                                                    |
|                           | All EMS programs have been designed and tested<br>using Microsoft Internet Explorer 5.0 or greater.<br>Click here to <u>download</u> a free copy of Microsoft<br>Internet Explorer. |
|                           | <u>Contact Us</u>   <u>Online Help</u>                                                                                                    |

- If you are a returning user, then login to the system with your username in the field next to the text 'Login'.
- Enter a valid password in the field next to the text 'Password'.

| DE <b>PA</b> RTMENT OF       | Pennsylvania Department of Health<br>Emergency Medical Services                                                                                                    |  |  |  |  |
|------------------------------|----------------------------------------------------------------------------------------------------|--|--|--|--|
| Register<br>Forgot Password? | To access the information contained within this<br>site, you must first supply your User ID and<br>Password. If you are a new user, please click the<br><b>Register</b> hyperlink on the left. |  |  |  |  |
| Edit Personal Information    |                                                                                                    |  |  |  |  |
|                              | User Name: username                                                                                                    |  |  |  |  |
|                              | Password:                                                                                                    |  |  |  |  |
|                              | Login Reset                                                                                                    |  |  |  |  |
|                              | All EMS programs have been designed and tested<br>using Microsoft Internet Explorer 5.0 or greater.<br>Click here to <u>download</u> a free copy of Microsoft<br>Internet Explorer.            |  |  |  |  |
|                              | <u>Contact Us</u>   <u>Online Help</u>                                                                                                    |  |  |  |  |

• Then click on the 'Login' button.

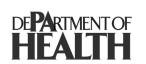

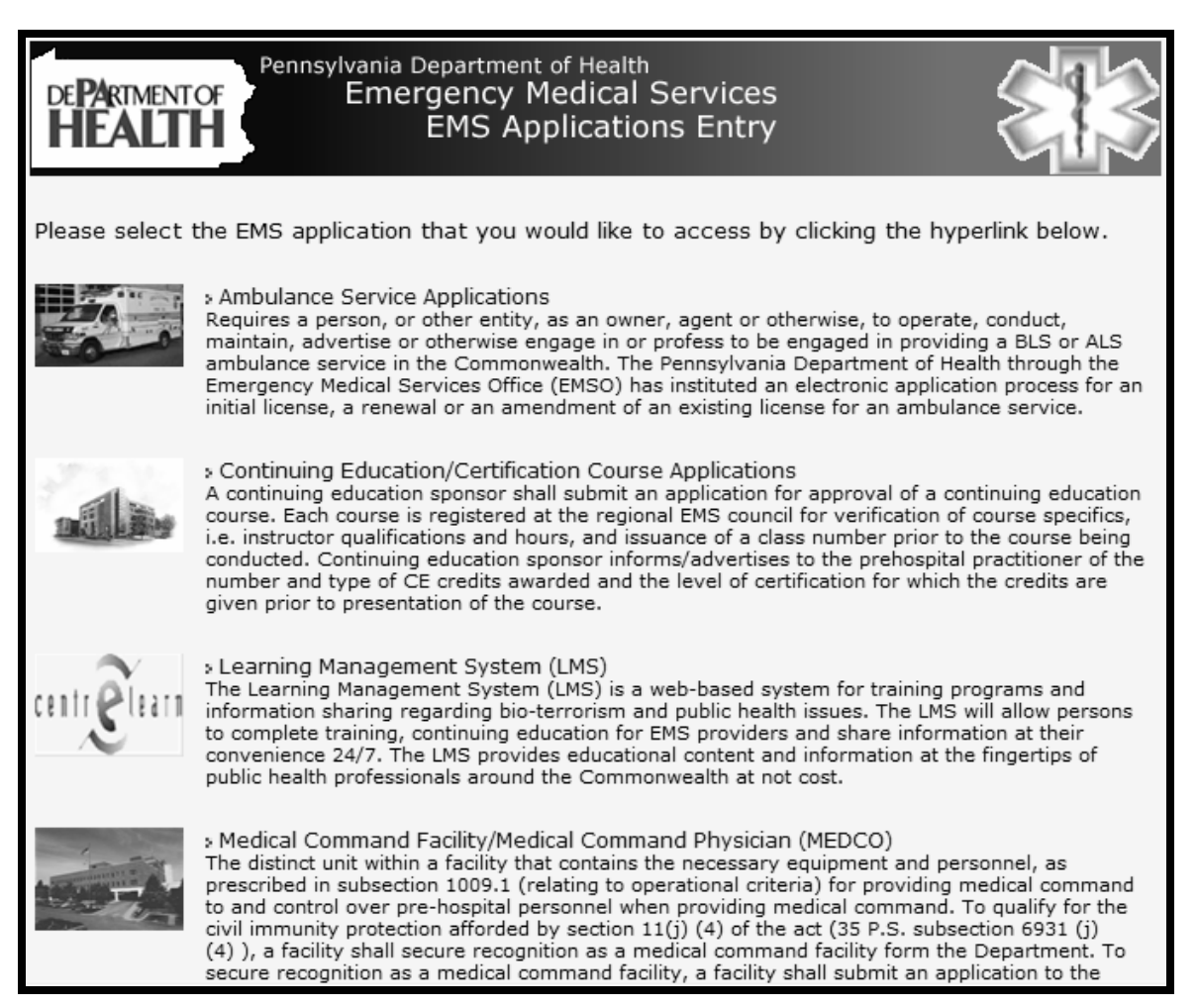

• Note that you are on the 'EMS Applications Entry Web Page'.

#### 2.2. New User

| DE <b>PA</b> RTMENT OF       | Pennsylvania Department of Health<br>Emergency Medical Services                                                                                      |
|------------------------------|----------------------------------------------------------------------------------------------------|
| Register<br>Forgot Password? | To access the information contained within this<br>site, you must first supply your User ID and<br>Password. If you are a new user, please click the |
| Edit Personal Information    | Register hyperlink on the left.                                                                                                    |
|                              | Password:                                                                                                    |
|                              | All EMS programs have been designed and tested                                                                                                    |
|                              | using Microsoft Internet Explorer 5.0 or greater.<br>Click here to <u>download</u> a free copy of Microsoft<br>Internet Explorer.                    |
|                              | <u>Contact Us   Online Help</u>                                                                                                    |

• If you are a new user, then click on the 'Register' link in the upper-left corner.

| DE <b>PA</b> RTMENT                                  | Pennsylvania<br>OF Eme         | Department of Health<br>rgency Medical Services<br>Register New User                                                    |                                                                               |
|------------------------------------------------------|--------------------------------|----------------------------------------------------------------------------------------------------|-------------------------------------------------------------------------------|
|                                                      |                                | Profile Information                                                                                                    |                                                                               |
| First Name:<br>Middle<br>Initial:                    |                                | Your full name will be sent with all                                                                                    | outbound mail messages.                                                       |
| Last Name:<br>State:<br>Service<br>County:<br>E-Mail | <ul> <li></li> <li></li> </ul> | If out of state, select closest count<br>See map of <u>Service Counties</u> in Pe                                       | y in Pennsylvania.<br>Innsylvania                                             |
| Address:                                             |                                | Sign On Information<br>Begin with a letter, and user only I                                                             | etters (A-Z), numbers (0-9), no                                               |
| Password:<br>Verify<br>Password:                     |                                | underscore (_), and no spaces.<br>Must be at least eight (8) character<br>and letters (A-Z), but no spaces. M<br>guess! | rs long, may contain numbers (0-9)<br>lake sure it is difficult for others to |
|                                                      | Re                             | gister Clear Fields Go Ba                                                                                               | ck                                                                            |
|                                                      | <u>Home</u>                    | 11/15/2005                                                                                                    | <u>Login</u>                                                                  |

- Fill out the Profile Information section.
  - Fill out your First Name in the field next to the text 'First Name'
  - $\circ$   $\;$  Fill out your Middle Initial in the field next to the text 'Middle Initial'
    - Note that the Middle Initial is an optional field.
  - o Fill out your Last Name in the field next to the text 'Last Name'
  - Fill out the name of the state where you reside by selecting that state from the drop down list next to the text 'State'.
  - Fill out the name of your residence service county by selecting that service county from the drop down list next to the text 'Service County'.
    - Note that your residence service county is not related to your QRS service county.
- Fill out the Sign On Information
  - Fill out your User Name which will serve as your 'Login' for the system in the field next to the text 'User Name'.

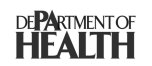

- Think of User Name that you will be able to remember easily.
- Fill out a valid password which will serve as your 'Password' for the system in the field next to the text 'Password'.
  - The Password should be easy for you to remember, but hard for someone else to guess.
- $\circ~$  Fill out the same password as above in the field next to the text 'Verify Password'.
- $\circ$  Note down your User Name and Password information at a safe place where only you can access it.

|                     | Pennsylvania D<br>FOF Emer | Department of Health<br>rgency Medical Services<br>Register New User       |                                         |
|---------------------|----------------------------|----------------------------------------------------------------------------|-----------------------------------------|
|                     |                            | Profile Information                                                        |                                         |
| First Name:         | New                        |                                                                            |                                         |
| Middle<br>Initial:  |                            | Your full name will be sent with all                                       | outbound mail messages.                 |
| Last Name:          | User                       |                                                                            |                                         |
| State:              | Pennsylvania 💌             |                                                                            |                                         |
| Service<br>County:  | Adams 🗸                    | If out of state, select closest count<br>See map of Service Counties in Pe | y in Pennsylvania.<br>ennsvlvania       |
| E-Mail<br>Address:  | noreply@state.pa.us        |                                                                            |                                         |
|                     |                            | Sign On Information                                                        |                                         |
| Login Name:         | newuser                    | Begin with a letter, and user only le<br>underscore (_), and no spaces.    | etters (A-Z), numbers (0-9), no         |
| Password:           | •••••                      | Must be at least eight (8) character                                       | rs long, may contain numbers (0-9)      |
| Verify<br>Password: | •••••                      | and letters (A-Z), but no spaces. M<br>guess!                              | lake sure it is difficult for others to |
|                     | Reç                        | jister Clear Fields Go Ba                                                  | ck                                      |
|                     | Home                       | 11/15/2005                                                                 | Login                                   |

• Click on the 'Register' button.

Deloitte.

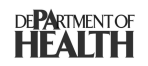

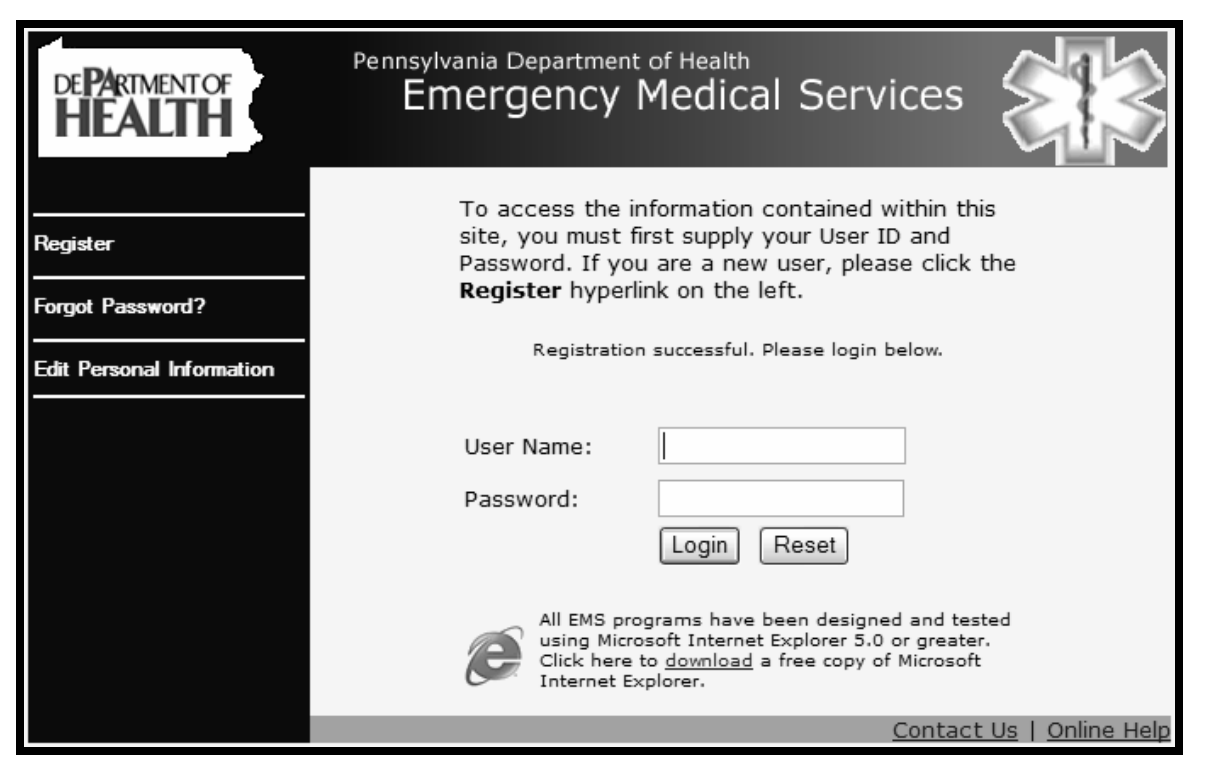

- Note the message stating 'Registration successful. Please login below'.
- Login to the system with your username in the field next to the text 'Login'.
- Enter a valid password in the field next to the text 'Password'.

| DE <b>PA</b> RIMENTOF        | Pennsylvania Department of Health<br>Emergency Medical Services                                                                                                    |  |  |  |
|------------------------------|----------------------------------------------------------------------------------------------------|--|--|--|
| Register<br>Forgot Password? | To access the information contained within this<br>site, you must first supply your User ID and<br>Password. If you are a new user, please click the<br><b>Register</b> hyperlink on the left. |  |  |  |
| Edit Personal Information    | Registration successful. Please login below.                                                                                                    |  |  |  |
|                              | User Name: newuser                                                                                                    |  |  |  |
|                              | Password:<br>Login Reset                                                                                                    |  |  |  |
|                              | All EMS programs have been designed and tested<br>using Microsoft Internet Explorer 5.0 or greater.<br>Click here to <u>download</u> a free copy of Microsoft<br>Internet Explorer.            |  |  |  |
|                              | Contact Us   Online Help                                                                                                    |  |  |  |

• Then click on the 'Login' button.

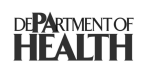

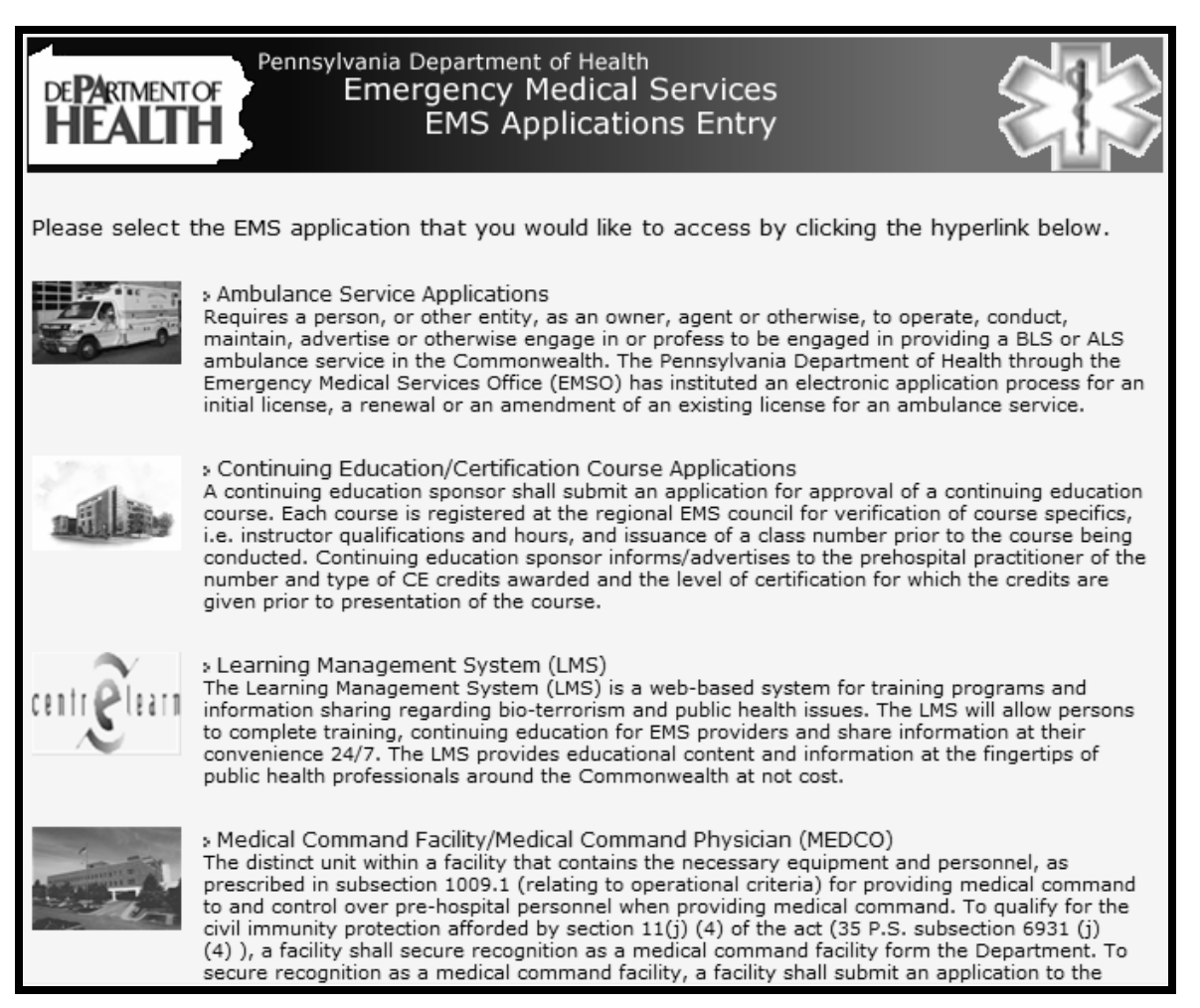

• Note that you are on the 'EMS Applications Entry Web Page'.

## 3. Accessing QRS (Quick Response Service)

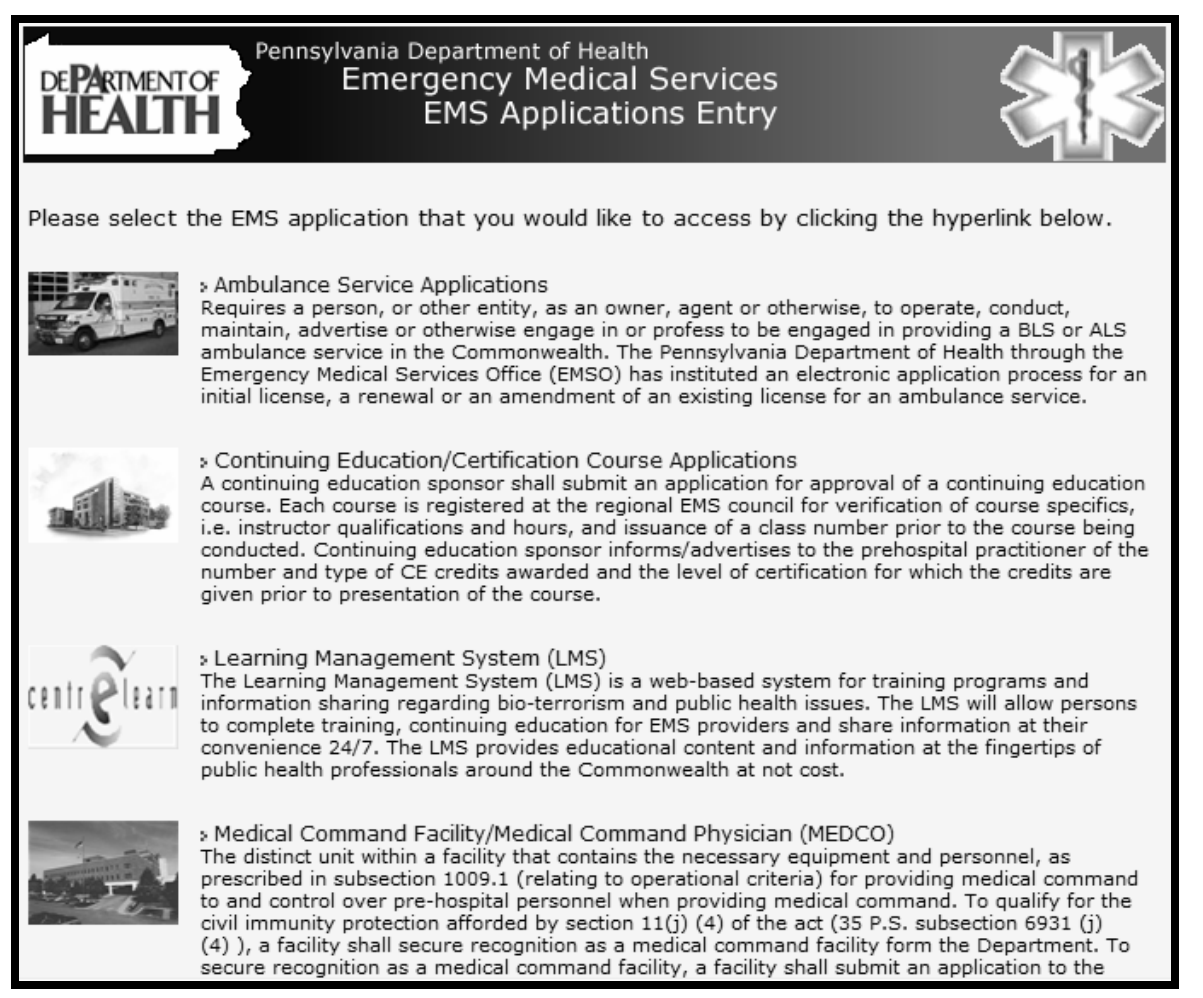

• Click on the 'Quick Response Service' hyperlink.

|                         | Pennsylvania Departmen<br>Emergency Medical S<br>QRS | t of Health<br>ervices<br>Recognition Po | ortal |        |
|-------------------------|------------------------------------------------------|------------------------------------------|-------|--------|
| Welcome Deloitte T      | est                                                  |                                          |       |        |
|                         |                                                      |                                          |       |        |
|                         |                                                      |                                          |       |        |
| Start a new Application |                                                      |                                          |       |        |
| <u>&lt; Back</u>        | Main Menu                                            | 8/31/2005 2:37:57 AM                     | HELP  | Losout |
|                         |                                                      |                                          |       |        |
|                         |                                                      |                                          |       | M      |

• Note that you are on the 'QRS Recognition Portal' page.

# 4. Start a new application for Quick Response Service (QRS)

|                         | Pennsylvania Departm<br>Emergency Medica | ent of Health<br>I Services |       |               |
|-------------------------|------------------------------------------|-----------------------------|-------|---------------|
|                         |                                          | A                           |       |               |
|                         | QR                                       | S Recognition Po            | ortal |               |
| Welcome Deloitte Test   |                                          |                             |       |               |
|                         |                                          |                             |       |               |
|                         |                                          |                             |       |               |
|                         |                                          |                             |       |               |
| Start a new Application |                                          |                             |       |               |
|                         |                                          |                             |       |               |
| <u>&lt; Back</u>        | Main Menu                                | 8/31/2005 2:37:57 AM        | Help  | <u>Locouτ</u> |
|                         |                                          |                             |       |               |
|                         |                                          |                             |       | ~             |

• Click on 'Start a new Application' link.

| Pennsylvania Department of Health<br>Emergency Medical Services |                                  |           | nt of Health<br>Services |             |        |
|-----------------------------------------------------------------|----------------------------------|-----------|--------------------------|-------------|--------|
| Quick Response S<br>Name<br>d                                   | ervice Lookup<br>arch<br>Add QRS | New QRS   | b3                       |             |        |
| <u>e Bage</u>                                                   |                                  | Asin Menu | 8/31/2006 2.30.21 AM     | <u>Hare</u> | Logour |

• In the field next to the text 'Name' type in the name of the QRS you wish to start an application for.

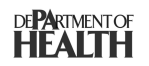

- Note that QRS which can be searched are limited to a list maintained by Department of Health Emergency Medical Services Office.
- $\circ~$  In order to start a new application for a QRS that does not exist in the current list, click on `New QRS' button.
- Note that if a QRS application has already been submitted within the system, then you cannot start a new application for that QRS. Please contact that QRS administrator for access to the QRS application for amendments or re-recognition.
- If you wish to search by QRS ID, then enter a QRS ID in the field next to the text 'Id'.

| Pennsylvania Department of Health<br>Emergency Medical Services |               | 4       |                      |     |        |
|-----------------------------------------------------------------|---------------|---------|----------------------|-----|--------|
| Ouick Response S                                                | ervice Lookup |         |                      |     |        |
| Name d                                                          | and Lookup    | ]       | k                    |     |        |
| < Babz                                                          | Add QRS       | New ORS | 8/31/2005 2.43.15 AM | Har | Locour |
|                                                                 |               |         |                      |     |        |
|                                                                 |               |         |                      |     |        |
|                                                                 |               |         |                      |     |        |

• Click on the 'Search' button.

|             | Pennsylvania Departm<br>Emergency Medica | nent of Health<br>al Services |      |        |
|-------------|------------------------------------------|-------------------------------|------|--------|
| Quick Resp  | onse Service Lookup                      |                               |      |        |
| Name        | Adamsburg                                | b.                            |      |        |
| d           |                                          |                               |      |        |
|             | Search                                   | ]                             |      |        |
| ID          | Name -                                   |                               |      |        |
| 65301       | Adamsburg and Community VFD              |                               |      |        |
|             | 1                                        |                               |      |        |
|             | Add QRS New QRS                          | ]                             |      |        |
| <u>&lt;</u> | BADK MENU                                | 8/31/2005 2:42:12 AM          | HELP | LOBOUT |
|             |                                          |                               |      |        |
|             |                                          |                               |      |        |
|             |                                          |                               |      |        |
|             |                                          |                               |      |        |
|             |                                          |                               |      |        |
|             |                                          |                               |      | ~      |

- Note the search results are displayed in a table/grid below.
- Verify that the QRS for which you wish to submit an application is in the results.
- Click on the 'Name' of the QRS in the search results and note the selection.

|                | Pennsyl<br>Eme            | vanla Deparment o<br>rgency Medical Ser | of Health<br>vices   |      |        |
|----------------|---------------------------|-----------------------------------------|----------------------|------|--------|
| Quick Respor   | nse Service Lookup        |                                         |                      |      |        |
| Name           | adamsburg                 |                                         |                      |      |        |
| d              |                           |                                         |                      |      |        |
|                | Search                    |                                         | Ŀ <sub>R</sub>       |      |        |
| ID 1           | Name 🗕                    |                                         |                      |      |        |
| 65301 /        | Adamshurg and Community V | / <u>FD</u>                             |                      |      |        |
|                | Add QRS                   | New ORS                                 |                      |      |        |
| <u>&lt; 80</u> | ADR Me                    | IN MENU                                 | 8/31/2005 2:44:15 AM | HELP | Losour |
|                |                           |                                         |                      |      | 2      |

• Click on 'Add QRS' button.

|                                                                                                    | Application For Guide Response Recycle Recognition                                                                                                    |
|----------------------------------------------------------------------------------------------------|----------------------------------------------------------------------------------------------------|
|                                                                                                    |                                                                                                    |
|                                                                                                    |                                                                                                    |
|                                                                                                    |                                                                                                    |
|                                                                                                    | - arriter and an arriter and a straight and a straight and a strai   |
| Constant Star                                                                                                    | approximate for a programmer of a protocology of the second second                                                                                                    |
| 1                                                                                                    |                                                                                                    |
| Contraction of the second                                                                                                    | an an an an an an an an an an an an an a                                                                                                    |
| 1.000 A                                                                                                    |                                                                                                    |
|                                                                                                    |                                                                                                    |
|                                                                                                    | · man ·                                                                                                    |
|                                                                                                    | (MARKS ADDRESS IN THE ADDRESS ADDRESS A                                                                                                    |
|                                                                                                    |                                                                                                    |
| en de la company                                                                                                    | , HANN                                                                                                    |
| O Telepter                                                                                                    |                                                                                                    |
| 7 . P. 6                                                                                                    |                                                                                                    |
| D-Sounds                                                                                                    |                                                                                                    |
|                                                                                                    |                                                                                                    |
| 100                                                                                                    | Ar Dianne "                                                                                                    |
| 2014 - 2014 - 2014 - 2014 - 2014 - 2014 - 2014 - 2014 - 2014 - 2014 - 2014 - 2014 - 2014 - 2014 - 2014 - 2014 -                                                                                                    | Net a contract                                                                                                    |
| 100 C                                                                                                    |                                                                                                    |
| 1                                                                                                    | AND AND A REAL AND A REAL AND A                                                                                                    |
|                                                                                                    |                                                                                                    |
|                                                                                                    |                                                                                                    |
|                                                                                                    |                                                                                                    |
|                                                                                                    |                                                                                                    |
| 10. 10 March 10. 10 March 10. 1 |                                                                                                    |
|                                                                                                    |                                                                                                    |
|                                                                                                    |                                                                                                    |
|                                                                                                    | Contraction of Design                                                                                                    |
|                                                                                                    |                                                                                                    |
|                                                                                                    | Energy Control of the Control of Control of    |
| 10 mil                                                                                                    |                                                                                                    |
|                                                                                                    | and a filing at space                                                                                                    |
| the formula                                                                                                    | ELEMENT PERMENTAL ANEXAS                                                                                                    |
| 100                                                                                                    | and a second second sec   |
| 1.1. 944.00                                                                                                    | and the transmission of an interaction                                                                                                    |
|                                                                                                    |                                                                                                    |
|                                                                                                    | (market all and )                                                                                                    |
| in the second second second second second second second second second second second second second second second                                                                                                    |                                                                                                    |
| 10.000                                                                                                    | and and a second second s                                                                                                    |
|                                                                                                    |                                                                                                    |
|                                                                                                    |                                                                                                    |
| internation of                                                                                                    | Annual Annual Control and Annual Annual Annual Annual Annual Annual Annual Annual Annual Annual Annual Annual A                                                                                                    |
|                                                                                                    |                                                                                                    |
|                                                                                                    |                                                                                                    |
| 1.00                                                                                                    |                                                                                                    |
|                                                                                                    |                                                                                                    |
|                                                                                                    |                                                                                                    |
|                                                                                                    | 2 Within a mailer failure for any minimum descendence (and a failer of the law on the second second seco      |
|                                                                                                    | (i) second provide the second second se<br>Second second sec<br>second second second second second second second second second second second second second second second second second second second second second second second second second second second second second second second second second sec |
|                                                                                                    |                                                                                                    |
|                                                                                                    |                                                                                                    |
|                                                                                                    | Year and the second second sec   |
|                                                                                                    | Train                                                                                                    |
|                                                                                                    |                                                                                                    |

- Note that you are on the QRS application form.
- The QRS Name is pre-populated based on your selection.
- Fill out all the other fields with data.
- Required fields have an \* next to them.

| If yes, provide the expiration date of license. |                                        |
|-------------------------------------------------|----------------------------------------|
| If yes, attach a copy of license.               | Format (Month/Day/Year) Ex. 01/01/2004 |

• Help on each question can be obtained by moving the mouse (hover) over the field.

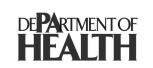

• Click on the 'next' or 'submit' button at the bottom of the page (whichever one is available) to continue.

|                                                                     |                                       | /                                        |                           |        |         |   |
|---------------------------------------------------------------------|---------------------------------------|------------------------------------------|---------------------------|--------|---------|---|
| a<br>a                                                              | Pennsy<br>Eme                         | <i>Ivania Departme</i><br>rgency Medical | ent of Health<br>Services |        |         | < |
|                                                                     |                                       | QR                                       | S Recognition P           | Portal |         |   |
| Welcome Deloitte Te<br>Quick Response Se<br><u>Adamsburg and Co</u> | est<br>prvice<br>ommunit <u>y VFD</u> |                                          | Ą                         |        |         |   |
| Start a new Application                                             | м                                     | NIN MENIT                                | 8/31/2005 2:49-34 AM      | Here   | Losour  |   |
| L DAUK                                                              |                                       |                                          | 6/01/2003 2:49:34 ANN     | LIEU   | <u></u> | × |

• Note that unless you complete all the required fields the system will not allow you to continue.

- Note that you are back on 'QRS Recognition Portal' page.
- Note that the name of the QRS for which you submitted the application is displayed as a link.
- Click on the QRS Name for which you wish to manage/edit information.

|                        | Pennsylvania Department of Health<br>Emergency Medical Services |             |
|------------------------|-----------------------------------------------------------------|-------------|
|                        | QRS Unit Management                                             |             |
|                        | Adamsburg And Community                                         | VFD         |
|                        |                                                                 |             |
| Current Application    | (Pending EMSO Review)                                           |             |
| Edit Application       |                                                                 |             |
| Application History    |                                                                 |             |
| <u>User Management</u> |                                                                 |             |
| <u>&lt; Back</u>       | Main: Menu 8/31/2005 2:50:08 AM                                 | Help Logout |
|                        |                                                                 | S.          |

- Note that the status of your QRS application is displayed in brackets next to the 'Current Application' header.
  - Note that if you started a new QRS application, then by default you become a user with administrative rights for the system, which allows you grant/deny access to the QRS application information to a registered user of the system for managing the information. Please refer to User Management sections.
- When an application status is 'Pending Regional Council Review' or 'Pending EMSO Review' you cannot edit it.

# 5. View an existing Quick Response Service (QRS) application

|                          | Pennsylvania Department of Health<br>Emergency Medical Services |               |
|--------------------------|-----------------------------------------------------------------|---------------|
|                          | QRS Unit Management                                             |               |
|                          | Adamsburg And Community VFD                                     |               |
|                          |                                                                 |               |
| Current Application      | n (Pending EMSO Review)                                         |               |
| View<br>Edit Application |                                                                 |               |
| Application History      |                                                                 |               |
| User Management          |                                                                 |               |
| <u>&lt; Васк</u>         | <u>Маін Мени</u> 8/31/2005 2:50:08 АМ <u>Нецр</u>               | <u>Lοόουτ</u> |

- Please refer to the section 'Start a New Application for Medical Command QRS (QRS)' for instructions on how to create a QRS application and how to access QRS information and get to the QRS Unit Management page for a QRS.
- On the QRS Unit Management page, click on the 'View' hyperlink to view a QRS application.

Deloitte.

| Application P                                                                                                    | er Gulek Response Service Recegnitie |                                                                                                    |
|----------------------------------------------------------------------------------------------------|--------------------------------------|----------------------------------------------------------------------------------------------------|
| Direction and the Programme at Los and                                                                                                    |                                      |                                                                                                    |
| Outsk Response Revise Recognition Application<br>(Please read the assisted inseructions and then some a                                                                                                    | r print mental                       |                                                                                                    |
| <ol> <li>A second of A second second sec</li></ol> |                                      |                                                                                                    |
| <ul> <li>A construction of the second second se</li></ul> | a Marine Property and Tarrens        |                                                                                                    |
| and the second second s       |                                      |                                                                                                    |
| in the second second se       |                                      |                                                                                                    |
| The Code                                                                                                    |                                      |                                                                                                    |
| 1. Malling Address of different from physical address                                                                                                    |                                      |                                                                                                    |
| Advente Advente is the entry of Physical Address                                                                                                    | •                                    |                                                                                                    |
|                                                                                                    |                                      |                                                                                                    |
| All and a second second s                                                                                                    |                                      |                                                                                                    |
|                                                                                                    |                                      |                                                                                                    |
| B CALIFORNIA PARA PARA PARA PARA PARA PARA PARA PA                                                                                                    |                                      |                                                                                                    |
| <ol> <li>Demonstration V</li> <li>Demonstration V</li> </ol>                                                                                                    |                                      |                                                                                                    |
| Z. Constructs Z                                                                                                    |                                      |                                                                                                    |
| C A DECEMBER OF THE OWNER OF THE OWNER OF THE OWNER OF THE OWNER OF THE OWNER OF THE OWNER OF THE OWNER OF THE OWNER OF THE OWNER OF THE OWNER OF THE OWNER OF THE OWNER OF THE OWNER OF THE OWNER OF THE OWNER OF THE OWNER OF THE OWNER OF THE OWNER OWNER OF THE OWNER OWNER OWN                                                                                                    |                                      |                                                                                                    |
| N. AND AND A CONTRACT OF A CONTRACT OF A CON       |                                      |                                                                                                    |
| 10. Pontaci Passon                                                                                                    |                                      |                                                                                                    |
| tani Nano<br>Interiore                                                                                                    |                                      |                                                                                                    |
| And a second second                                                                                                    |                                      |                                                                                                    |
| 1 0 m                                                                                                    |                                      |                                                                                                    |
| T AND D THE R<br>PT P P TY PT PT PT<br>PT P PT PT PT PT PT PT PT PT PT PT PT PT                                                                                                    |                                      |                                                                                                    |
| Tegen i om                                                                                                    |                                      |                                                                                                    |
| Distan                                                                                                    |                                      |                                                                                                    |
| - I the full of the state of the state of th       |                                      |                                                                                                    |
| The second second secon       |                                      |                                                                                                    |
|                                                                                                    |                                      |                                                                                                    |
| carrent (steamer emplane)                                                                                                    | 200 C                                |                                                                                                    |
| 37. Reviewalist Revenues                                                                                                    | 100                                  |                                                                                                    |
| allowing species residen                                                                                                    |                                      |                                                                                                    |
| First Home                                                                                                    |                                      |                                                                                                    |
| Last Name                                                                                                    |                                      |                                                                                                    |
| Testing of on Type                                                                                                    |                                      |                                                                                                    |
| Internet and the second second                                                                                                    |                                      |                                                                                                    |
| (display)                                                                                                    |                                      |                                                                                                    |
| A BOOK IN                                                                                                    |                                      |                                                                                                    |
| #FP                                                                                                    |                                      |                                                                                                    |
| et Arrela dan ser Arrela tan                                                                                                    |                                      |                                                                                                    |
| A PROPERTY                                                                                                    |                                      |                                                                                                    |
| and the product                                                                                                    |                                      |                                                                                                    |
| 12. Emergency Service Amag                                                                                                    | ML II V                              |                                                                                                    |
| Manual Contraction of the Contraction of the Contra       | 0010013                              |                                                                                                    |
| AND A                                                                                                    |                                      |                                                                                                    |
| [25:34]                                                                                                    |                                      |                                                                                                    |
| 14. Vehicle totocostico (F applicable)                                                                                                    | Plante A Will d                      |                                                                                                    |
| Market Law                                                                                                    | Tarina Tariha ka ka ka ka ka ka      |                                                                                                    |
| ed also are folia also f                                                                                                    |                                      |                                                                                                    |
| Class of                                                                                                    |                                      |                                                                                                    |
| Distant                                                                                                    |                                      |                                                                                                    |
| 15. Communication Capabilities photor to Instructional                                                                                                    |                                      |                                                                                                    |
| Sources of Proceeding Manager Dispatch                                                                                                    |                                      |                                                                                                    |
| <ul> <li>Lot of the second second</li></ul> |                                      |                                                                                                    |
|                                                                                                    |                                      |                                                                                                    |
| Identity line: Applicant Resolute Entergointy Holls (the                                                                                                    | and all these supported              |                                                                                                    |
| Gotor Humbur                                                                                                    |                                      |                                                                                                    |
| 11. Please liters the Approximate flow                                                                                                    |                                      |                                                                                                    |
| a. Primary in metalement in with emergericy frequency                                                                                                    | -                                    |                                                                                                    |
| Communication in a Desseite or Multiple Comparise in                                                                                                    | a shares                             |                                                                                                    |
| 17. Interface, - th Ambulance Connects deterio instructioned                                                                                                    | 100                                  |                                                                                                    |
|                                                                                                    | 100                                  |                                                                                                    |
| 10. Variation of Information                                                                                                    |                                      |                                                                                                    |
| 1. Balance in terms reference of the second<br>6. Alter and the second reference<br>6. The off second reference<br>72.                                                                                                    |                                      | a official function, the person<br>and official function<br>for the property of the second function<br>for the second function of function<br>and function of the second function. |
| 0 gratora                                                                                                    |                                      |                                                                                                    |
| Dute                                                                                                    |                                      |                                                                                                    |
|                                                                                                    | Market 1                             |                                                                                                    |
| E Barie Man Man                                                                                                    | EXECUTES STRUCT & SEC.               | LINNUT.                                                                                                    |
|                                                                                                    |                                      |                                                                                                    |

- After viewing the application scroll to the bottom and hit cancel to get back to the QRS Unit Management page.
  - Note that the view function is to be used for printing the application which is then signed and sent to the Regional Council.
  - In order to print the application click on 'File' in the Internet Explorer window and the following menu is displayed:

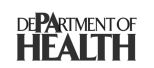

| New                 | +      |
|---------------------|--------|
| Open                | Ctrl+O |
| Edit with TextPad   |        |
| Save                | Ctrl+S |
| Save As             |        |
| Page Setup          |        |
| Print. <sub>N</sub> | Ctrl+P |
| Print Review        |        |
| Send                | •      |
| Import and Export   |        |
| Properties          |        |
| Work Offline        |        |
| Close               |        |

 $\circ$  Now click on 'Print'.

| 🗟 Print                                                                     | ?×                        |  |  |
|-----------------------------------------------------------------------------|---------------------------|--|--|
| General Options                                                             |                           |  |  |
| Select Printer                                                              |                           |  |  |
| HBGLaser3 on harw2oifp02                                                    | icropoft Office Live Meet |  |  |
| Microsoft Office Document Image Writer                                      | PaperPort Color Image     |  |  |
|                                                                             | >                         |  |  |
| Status: Ready                                                               | Print to file Preferences |  |  |
| Location: HBG Office Area<br>Comment: HP LaserJet 4100 PCL 6                | Find Printer              |  |  |
| Page Range                                                                  |                           |  |  |
| ⊙ All                                                                       | Number of copies: 1 🚔     |  |  |
| O Selection O Current Page                                                  |                           |  |  |
| O Pages: 1                                                                  |                           |  |  |
| Enter either a single page number or a single page range. For example, 5-12 |                           |  |  |
| Prir                                                                        | nt Cancel Apply           |  |  |

 $\circ$   $\;$  Now select a valid printer and click on 'Print' within the dialog box.

### 6. Amend/Edit/Renew an existing Quick Response Service (QRS) application

| •                        | Pennsylvania Department of Health<br>Emergency Medical Services |          |
|--------------------------|-----------------------------------------------------------------|----------|
|                          | QRS Unit Management                                             |          |
|                          | Adamsburg And Community VFD                                     |          |
|                          |                                                                 |          |
| Current Application      | (Exp.Date 10/1/2007)                                            |          |
| View<br>Edit Application | 3                                                               |          |
| Application History      |                                                                 |          |
| <u>User Management</u>   |                                                                 |          |
| <u>&lt; Back</u>         | <u>Маім Мели</u> 8/31/2005 2:56:42 AM <u>Не</u> ц               | P LOGOUT |

• On the QRS Unit Management page, click on the 'Edit' hyperlink.

|                                                                                                    | - nav og de Paracerte                                                                                                    | E HS, SAME AND A                                                                                                    | -                                                                                                    | < 1 <                                                                                                    |
|----------------------------------------------------------------------------------------------------|----------------------------------------------------------------------------------------------------|----------------------------------------------------------------------------------------------------|----------------------------------------------------------------------------------------------------|----------------------------------------------------------------------------------------------------|
| >>p                                                                                                    | disation For Col                                                                                                    | nds Pierspearsner die                                                                                                    | evine Recognition                                                                                                    |                                                                                                    |
|                                                                                                    |                                                                                                    |                                                                                                    |                                                                                                    |                                                                                                    |
| 1. Pressed of department                                                                                                    |                                                                                                    | an print ann aite                                                                                                    |                                                                                                    |                                                                                                    |
| to formation and the state of the balance                                                                                                    | a fear and a start of the start of the start | a second la la seconda de seconda de la seconda de la seconda de la seconda de la seconda de la seconda de la s                                                                                                    |                                                                                                    |                                                                                                    |
| <ul> <li>Witegenerate i destance and evidence<br/>produktione in</li> </ul>                                                                                                    | · · · · · · · · · · · · · · · · · · ·                                                                                                    |                                                                                                    |                                                                                                    |                                                                                                    |
| 12.0                                                                                                    |                                                                                                    | 1                                                                                                    |                                                                                                    |                                                                                                    |
| A second second se                                                                                                    | 1.000                                                                                                    |                                                                                                    |                                                                                                    |                                                                                                    |
| A. MARTING ADDRESS IN DR                                                                                                    |                                                                                                    |                                                                                                    |                                                                                                    |                                                                                                    |
| and the second second second second                                                                                                    | to the server as the product debut                                                                                                    | 1                                                                                                    |                                                                                                    |                                                                                                    |
| 1.00 million (1.00 million (1.          | 101                                                                                                    | 1                                                                                                    |                                                                                                    |                                                                                                    |
| Providence in the second second                                                                                                    |                                                                                                    |                                                                                                    |                                                                                                    |                                                                                                    |
| 1 March Provide State Law and the State<br>The State State S          | Sterning Card                                                                                                    |                                                                                                    |                                                                                                    |                                                                                                    |
| <ul> <li>Provide the second second secon</li></ul>    |                                                                                                    |                                                                                                    |                                                                                                    |                                                                                                    |
| E. HOWERS WE AND                                                                                                    |                                                                                                    |                                                                                                    |                                                                                                    |                                                                                                    |
| Party Contraction of the                                                                                                    |                                                                                                    |                                                                                                    |                                                                                                    |                                                                                                    |
| · · · ·                                                                                                    |                                                                                                    |                                                                                                    |                                                                                                    |                                                                                                    |
|                                                                                                    |                                                                                                    |                                                                                                    |                                                                                                    |                                                                                                    |
| Constraint and the second second                                                                                                    |                                                                                                    |                                                                                                    |                                                                                                    |                                                                                                    |
| Contraction and Action Contraction                                                                                                    |                                                                                                    |                                                                                                    |                                                                                                    |                                                                                                    |
| Table of Antonio State                                                                                                    |                                                                                                    | 1                                                                                                    |                                                                                                    |                                                                                                    |
|                                                                                                    |                                                                                                    |                                                                                                    |                                                                                                    |                                                                                                    |
|                                                                                                    |                                                                                                    |                                                                                                    |                                                                                                    |                                                                                                    |
|                                                                                                    |                                                                                                    |                                                                                                    |                                                                                                    |                                                                                                    |
| Provide the second second seco          |                                                                                                    | 5050                                                                                                    |                                                                                                    |                                                                                                    |
|                                                                                                    |                                                                                                    |                                                                                                    |                                                                                                    |                                                                                                    |
| <ol> <li>President al President de<br/>President de la contraction de la contraction de la contractio</li></ol> |                                                                                                    |                                                                                                    |                                                                                                    |                                                                                                    |
|                                                                                                    |                                                                                                    |                                                                                                    |                                                                                                    |                                                                                                    |
| Contractor                                                                                                    | W 10 10 10                                                                                                    |                                                                                                    |                                                                                                    |                                                                                                    |
| CARD AND A CONTRACTOR                                                                                                    | PERSONAL PROPERTY AND INC.                                                                                                    |                                                                                                    |                                                                                                    |                                                                                                    |
| (and a second second seco                                                                                                    |                                                                                                    |                                                                                                    |                                                                                                    |                                                                                                    |
| N III M III                                                                                                    |                                                                                                    | 1                                                                                                    |                                                                                                    |                                                                                                    |
| N PTIN                                                                                                    |                                                                                                    |                                                                                                    |                                                                                                    |                                                                                                    |
| al standards, family a standards<br>N In Friday                                                                                                    |                                                                                                    | 1                                                                                                    |                                                                                                    |                                                                                                    |
| A A A BULLET A DESCRIPTION OF A REAL PROPERTY OF A REAL PROPERTY OF A           |                                                                                                    |                                                                                                    |                                                                                                    |                                                                                                    |
| 1.5. Konneg mang Konneten a                                                                                                    |                                                                                                    |                                                                                                    |                                                                                                    |                                                                                                    |
|                                                                                                    | 3 Sentember 7 3 1                                                                                                    |                                                                                                    | 2010/01/01                                                                                                    |                                                                                                    |
| Balant                                                                                                    | 044.3                                                                                                    | 1                                                                                                    |                                                                                                    |                                                                                                    |
| The second second secon          | and an an a state of the state of the state  |                                                                                                    |                                                                                                    |                                                                                                    |
| Contactor Systems                                                                                                    |                                                                                                    | i da angal na sa sa sa sa sa sa sa sa sa sa sa sa sa                                                                                                    |                                                                                                    |                                                                                                    |
| Vice Art<br>Prive Reported Art Art B                                                                                                    |                                                                                                    | 1                                                                                                    |                                                                                                    |                                                                                                    |
| -1 = 1 = 22<br>-2 = 1 = 22                                                                                                    |                                                                                                    | 1                                                                                                    |                                                                                                    |                                                                                                    |
| 254.51                                                                                                    |                                                                                                    |                                                                                                    |                                                                                                    |                                                                                                    |
| <ol> <li>Communication Corp.</li> <li>Remove of Removes</li> </ol>                                                                                                    | ande billing bester af de series an en de series de series de series de series de series de series de series d<br>Anna en la constance de la constance de series de series de series de series de series de series de series de s                                                                                                    | -                                                                                                    |                                                                                                    |                                                                                                    |
| La construction of the second second se                                                                                                    | and the second second s |                                                                                                    |                                                                                                    |                                                                                                    |
|                                                                                                    | -                                                                                                    | 1.0                                                                                                    |                                                                                                    |                                                                                                    |
| and a start way when we want a start of a                                                                                                    | NUMBER OF TRANSPORTS AND ADDRESS OF                                                                                                    | and the later of the second second                                                                                                    |                                                                                                    |                                                                                                    |
| Contraction of the second second                                                                                                    |                                                                                                    |                                                                                                    |                                                                                                    |                                                                                                    |
| 1 m. Hiterana Bitanak Kimaka                                                                                                    | The second second second second second second second second second second second second second second second s                                                                                                    |                                                                                                    |                                                                                                    |                                                                                                    |
|                                                                                                    | · Barrier of Marily a Barriery a                                                                                                    |                                                                                                    |                                                                                                    |                                                                                                    |
| <ol> <li>P. P. Determine the Statistic Astronomy of the Physics of the Physics of the Physic</li></ol>    | and states are an for the body of the                                                                                                    |                                                                                                    |                                                                                                    |                                                                                                    |
|                                                                                                    |                                                                                                    | 100                                                                                                    |                                                                                                    |                                                                                                    |
|                                                                                                    |                                                                                                    |                                                                                                    |                                                                                                    | and the second second second second second second second second second second second second second second second |
| 2                                                                                                    | miliany fairman we and white                                                                                                    | when some war de man als als als als a                                                                                                    | 25. NS-5 NS:                                                                                                    |                                                                                                    |
| The second second                                                                                                    | and the second second second second second                                                                                                    | and the structure of the second second second second second second second second second second second second s                                                                                                    | r anna ann a dh' anna an Thàrachta an Thàrachta an Thàrachta an th                                                                                                    | ne o conservation destruction of the transformed and the                                                         |
| 10000 a.                                                                                                    | The second second                                                                                                    | the second second | and the second second s | and the line hand of any boundaries                                                                              |
| L.                                                                                                    | that the applicant term date.                                                                                                    | and he breed that not there have                                                                                                    |                                                                                                    | and the second second                                                                                            |
| Lan Marine State State                                                                                                    |                                                                                                    |                                                                                                    |                                                                                                    |                                                                                                    |
| - 14                                                                                                    | 10 M 1 1                                                                                                    |                                                                                                    |                                                                                                    |                                                                                                    |
|                                                                                                    |                                                                                                    |                                                                                                    |                                                                                                    |                                                                                                    |
|                                                                                                    | Colorest Coloresta                                                                                                    |                                                                                                    |                                                                                                    | h and an a                                                                                                    |
|                                                                                                    |                                                                                                    |                                                                                                    |                                                                                                    |                                                                                                    |

- Note that you are on the QRS application form.
- Data from the original application is pre-populated.
- Fill out all the other fields with data.
- Required fields have an \* next to them.

| If yes, provide the expiration date of license. |                                        |
|-------------------------------------------------|----------------------------------------|
|                                                 | 1                                      |
| If yes, attach a copy of license.               | Format (Month/Day/Year) Ex. 01/01/2004 |

- Help on each question can be obtained by moving the mouse (hover) over the field.
- Click on the 'next' or 'submit' button at the bottom of the page (whichever one is available) to continue.

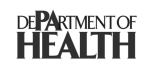

• Note that unless you complete all the required fields the system will not allow you to continue.

|                        | Pennsylvania Departi<br>Emergency Medic | ment of Health<br>al Services |          |        |
|------------------------|-----------------------------------------|-------------------------------|----------|--------|
|                        | Q                                       | RS Unit Managem               | ent      |        |
|                        | Adams                                   | burg And Commu                | nity VFD |        |
|                        |                                         |                               |          |        |
| Current Applicatior    | 1 (Pending EMSO Review)                 | 4                             |          |        |
| Edit Application       |                                         |                               |          |        |
| Application History    |                                         |                               |          |        |
| <u>User Management</u> |                                         |                               |          |        |
| <u>&lt; Васк</u>       | Main Menu                               | 8/31/2005 2:58:55 AM          | Help     | Locout |

- Note that you are back on 'QRS Unit Management' page.
- 7. View Application History for Quick Response Service (QRS) applications

|                        | Pennsylvania Departm<br>Emergency Medical | ent of Health<br>Services |          |        | < |
|------------------------|-------------------------------------------|---------------------------|----------|--------|---|
|                        | QR                                        | S Unit Manageme           | ent      |        |   |
|                        | Adamsb                                    | urg And Commu             | nity VFD |        |   |
|                        |                                           |                           |          |        |   |
| Current Application    | (Pending EMSO Review)                     | 7                         |          |        | 1 |
| Edit Application       |                                           |                           |          |        |   |
| Application History    |                                           |                           |          |        |   |
| <u>User Management</u> |                                           |                           |          |        |   |
| <u>&lt; Васк</u>       | Main Menu                                 | 8/31/2005 2:58:55 AM      | Hele     | Logout |   |

• On the QRS Unit Management page for a given QRS, click on the 'Application History' hyperlink.

|        | _                   | Pennsylvania Dep<br>Emergency Me | artment of Health<br>dical Services | •          |        |
|--------|---------------------|----------------------------------|-------------------------------------|------------|--------|
|        |                     |                                  | Application His                     | ory        |        |
|        |                     | Adan                             | nsburg And Comm                     | nunity VFD |        |
| Applic | ation History       |                                  |                                     |            |        |
| ID     | Status              |                                  | Status Date 🔺                       | ĺ          |        |
| 833    | Archived            |                                  | 08/31-2005                          |            |        |
| 834    | Approved            |                                  | 08-31-2005                          |            |        |
| 835    | Pending EMSO Review | /                                | 08-31-2006                          |            |        |
|        |                     | 1                                |                                     |            |        |
|        |                     | View Decals                      |                                     |            |        |
|        | <u>&lt; Bark</u>    | Mon Mercu                        | 8/31/2005 3:03:52 AM                | HELP       | Losout |
|        |                     |                                  |                                     |            |        |
|        |                     |                                  |                                     |            |        |
|        |                     |                                  |                                     |            | 2      |

• Note the various 'applications' submitted based on the unique IDs on the Application history page.

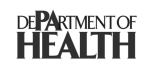

|        |                  | Pennsylvania (<br>Emergency | Department of Health<br>Medical Services | -          |         |
|--------|------------------|-----------------------------|------------------------------------------|------------|---------|
|        |                  |                             | Application Hi                           | story      |         |
|        |                  | Ad                          | amsburg And Com                          | munity VFD |         |
| Applic | ation History    |                             |                                          |            |         |
| ID     | Status           |                             | Status Date 🔺                            |            |         |
| 833    | Archived         |                             | 08-31-2005                               | ે          |         |
| 834    | Approved         |                             | 08-31-2005                               |            |         |
| 835    | Pending EMSO Re- | dew .                       | 08-31-2005                               |            |         |
|        |                  | 1                           |                                          |            |         |
|        |                  | View Details                | ]                                        |            |         |
|        |                  |                             |                                          |            |         |
|        | C Back           | Mara Mara                   | 831/00531013 A                           | J Hale     | Logout  |
| _      |                  | <u>error tricine</u>        | 0.01120000.54.1514                       |            | <u></u> |
|        |                  |                             |                                          |            |         |
|        |                  |                             |                                          |            |         |
|        |                  |                             |                                          |            |         |
|        |                  |                             |                                          |            | 5       |

• Click on a given application status for a unique ID and click on the 'view' button.

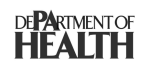

Deloitte.

| Application P                                                                                                    | er Gulek Response Service Recogniti                                                                                                    |                                                                                              |
|----------------------------------------------------------------------------------------------------|----------------------------------------------------------------------------------------------------|----------------------------------------------------------------------------------------------|
| meneral intermetion                                                                                                    |                                                                                                    |                                                                                              |
| Outsk Response Envice Recognition Application                                                                                                    |                                                                                                    |                                                                                              |
| 1. Same of Stations                                                                                                    | and a second a second SMM                                                                                                    |                                                                                              |
| <ol> <li>Same Miller White Antiback Soft Science Particles and<br/>Advanced of Community WD</li> <li>Physical defense of Applicant</li> </ol>                                                                                                    | a martin Property Statement                                                                                                    |                                                                                              |
| Test I                                                                                                    |                                                                                                    |                                                                                              |
| in a ty<br>frame                                                                                                    |                                                                                                    |                                                                                              |
| The Costs                                                                                                    |                                                                                                    |                                                                                              |
| <ol> <li>Malliss Address of different from physical address</li> </ol>                                                                                                    |                                                                                                    |                                                                                              |
| Introduce Adarose is the entro of Physical Address                                                                                                    |                                                                                                    |                                                                                              |
| - × y                                                                                                    |                                                                                                    |                                                                                              |
| All agranded and the second second se       |                                                                                                    |                                                                                              |
| Zar Custe                                                                                                    | 1                                                                                                    |                                                                                              |
| 5. Carping a Park Sold-off                                                                                                    |                                                                                                    |                                                                                              |
| <ol> <li>The involution of the second second se</li></ol> |                                                                                                    |                                                                                              |
| z. – se strata z                                                                                                    |                                                                                                    |                                                                                              |
| B. Desety M                                                                                                    |                                                                                                    |                                                                                              |
| T official a                                                                                                    |                                                                                                    |                                                                                              |
| In the stand Research                                                                                                    |                                                                                                    |                                                                                              |
| Lost Name                                                                                                    |                                                                                                    |                                                                                              |
| Transf. See See                                                                                                    |                                                                                                    |                                                                                              |
| Internal Action Section                                                                                                    |                                                                                                    |                                                                                              |
| Terrari farina a                                                                                                    |                                                                                                    |                                                                                              |
| PTP-PTP-PTP1                                                                                                    |                                                                                                    |                                                                                              |
| 11. Service definitions provide all that assets                                                                                                    |                                                                                                    |                                                                                              |
|                                                                                                    |                                                                                                    |                                                                                              |
|                                                                                                    |                                                                                                    |                                                                                              |
| The second second                                                                                                    |                                                                                                    |                                                                                              |
|                                                                                                    |                                                                                                    |                                                                                              |
| contract (designs and part)                                                                                                    |                                                                                                    |                                                                                              |
| 11. Reciperation Recommend                                                                                                    | 100                                                                                                    |                                                                                              |
| Floren and restor                                                                                                    |                                                                                                    |                                                                                              |
| First Mannes   Last Mannes Constitu-                                                                                                    | dan Type Conditionation Huminer Conditionation Code                                                                                                    |                                                                                              |
| Last Marine                                                                                                    |                                                                                                    |                                                                                              |
| Contraction Types                                                                                                    |                                                                                                    |                                                                                              |
| Tradition of the Provide State                                                                                                    |                                                                                                    |                                                                                              |
| The difference on the difference of the difference of the differe        |                                                                                                    |                                                                                              |
| a most                                                                                                    |                                                                                                    |                                                                                              |
| AT BEING Y, I''                                                                                                    |                                                                                                    |                                                                                              |
| ****                                                                                                    |                                                                                                    |                                                                                              |
| WAR-balance Another                                                                                                    |                                                                                                    |                                                                                              |
| WHEN Provident                                                                                                    |                                                                                                    |                                                                                              |
| 41. Emeranda dan dar                                                                                                    | 1                                                                                                    |                                                                                              |
| Monthly Martine And As                                                                                                    | MI II V                                                                                                    |                                                                                              |
| PARTY OF THE REPORT                                                                                                    | 00010103                                                                                                    |                                                                                              |
| AND A                                                                                                    |                                                                                                    |                                                                                              |
| (20) (d)                                                                                                    |                                                                                                    |                                                                                              |
| 14. Vehicle Information (P applicable)                                                                                                    | Internet india at                                                                                                    |                                                                                              |
| at hard to be a set                                                                                                    | 1 STRA                                                                                                    | -                                                                                            |
| extract and initial sheet                                                                                                    |                                                                                                    |                                                                                              |
| Chain of                                                                                                    |                                                                                                    |                                                                                              |
| 978 A                                                                                                    |                                                                                                    |                                                                                              |
| CISION                                                                                                    |                                                                                                    |                                                                                              |
| Source of Processing Research Dispatch                                                                                                    |                                                                                                    |                                                                                              |
| Land Branch PDAP                                                                                                    |                                                                                                    |                                                                                              |
| The second second                                                                                                    | 201                                                                                                    |                                                                                              |
|                                                                                                    |                                                                                                    |                                                                                              |
| Identity line Applicant Receives Emergency Solis (c).                                                                                                    | acts all that apply!                                                                                                    |                                                                                              |
| Later Harber                                                                                                    |                                                                                                    |                                                                                              |
| 10. Change Should be Approximate they                                                                                                    |                                                                                                    |                                                                                              |
| <ul> <li>Primary from the solution with the energy of the party<br/>of the solution of the solution of the solution of the solution.</li> </ul>                                                                                                    | n.<br>An alterna i                                                                                                    |                                                                                              |
| 12 Interface with death death for the second second       |                                                                                                    |                                                                                              |
| a state of the state of the sta       | 100                                                                                                    |                                                                                              |
|                                                                                                    | load load                                                                                                    |                                                                                              |
| Par C. 44004 provides     Par C. 44004 provides     Par C. 44004 provides     Par C. 44004 provides     Par C. 44004 provides     Par C. 44004 provides                                                                                                    | t Mantana di Kalika kang di Kalika da kang di Kana da kang di Kana da kang di Kana da kang di Kana di Kana di<br>Kang di Kana di Kana di Kana di Kana di Kana di Kana di Kana di Kana di Kana di Kana di Kana di Kana di Kana di                                                                                                    | an official function, the person<br>in control of Years,<br>the person fore and buildings to |
| <ul> <li>Bud oh 'diplicati' (Awada')</li> <li>Ya.</li> </ul>                                                                                                    | b to this approximation and any approximation are bin and corner to the bin to determine when 20 Per. Code \$1016.4 pp and where applicable in a constraint when 20 Per. Code \$1016.4 pp and where applicable in the bin of the bin of the bin o  | and of my knowledge and hallet.                                                              |
| U gratos                                                                                                    |                                                                                                    |                                                                                              |
| Date                                                                                                    |                                                                                                    |                                                                                              |
|                                                                                                    | Number of Contract of Contract |                                                                                              |
| E Parte Mail: Mail: Mail:                                                                                                    | PARAMETER STREET A AND COLOR                                                                                                    | LTODAT.                                                                                      |
|                                                                                                    |                                                                                                    |                                                                                              |

• Click on the 'Cancel' button to get back to the Application History page.

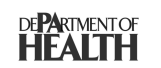

Deloitte.

|         | -                | Pennsylvania Dej<br>Emergency Mi | partment of Health<br>edical Services |           |        |
|---------|------------------|----------------------------------|---------------------------------------|-----------|--------|
|         |                  |                                  | Application Hist                      | ory       |        |
|         |                  | Ada                              | msburg And Comm                       | unity VFD |        |
| Applica | tion History     |                                  |                                       |           |        |
| ID      | Status           |                                  | Status Date 🔺                         |           |        |
| 833     | Archived         |                                  | 08-31-2005                            | 2         |        |
| 834     | Approved         |                                  | 08-31-2005                            |           |        |
| 835     | Pending EMSO P   | Review                           | 08-31-2005                            |           |        |
|         |                  | View Details                     |                                       |           |        |
|         | <u>&lt; Badk</u> | More Menu                        | 8/31/2005 3:04:18 AM                  | HELP      | LOBOUT |
|         |                  |                                  |                                       |           | 2      |

• Click on a given application status for a unique ID and click on the 'Details' button to see all the various statuses the application has been through.

|               | Application History Details                                     |                                    |                 |      |        |  |  |
|---------------|-----------------------------------------------------------------|------------------------------------|-----------------|------|--------|--|--|
|               | Adamsburg And Community VFD                                     |                                    |                 |      |        |  |  |
|               | Pennsylvania Department of Health<br>Emergency Medical Services |                                    |                 |      |        |  |  |
| Application I | History Status                                                  |                                    |                 |      |        |  |  |
| Status Date 🔺 | From Status                                                     | To Status                          | Reviewed<br>By  |      |        |  |  |
| 08-31-2005    | Application Submit                                              | Pending EMSO Review                | Deloitte Test   |      |        |  |  |
| 08-31-2005    | Pending EMSO Review                                             | Pending Regional Council<br>Review | Super K Man     |      |        |  |  |
| 08-31-2005    | Pending Regional Council<br>Review                              | Pending EMSO Review                | Super K Man     |      |        |  |  |
| 08-31-2005    | Pending EMSO Review                                             | Approved                           | Super K Man     |      |        |  |  |
| <u>&lt;</u>   | Заск М                                                          | 1<br>Iain Menu 8/31/               | 2005 3:05:57 AM | Help | Losout |  |  |

• Click on the 'Back' link in the blue navigation bar below to get back to the application history page.

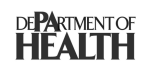

# 8. User Management – Add/Remove Users to manage the QRS applications

#### 8.1. Add a User

|                        | Pennsylvania Departm<br>Emergency Medica | ent of Health<br>I Services |          |               |
|------------------------|------------------------------------------|-----------------------------|----------|---------------|
|                        | QF                                       | RS Unit Managem             | ent      |               |
|                        | Adamst                                   | ourg And Commu              | nity VFD |               |
|                        |                                          |                             |          |               |
| Current Applicatior    | (Pending EMSO Review)                    |                             |          |               |
| <u>View</u>            |                                          |                             |          |               |
| Edit Application       |                                          |                             |          |               |
| Application History    |                                          |                             |          |               |
| <u>User Management</u> |                                          |                             |          |               |
| <u>&lt; Back</u>       | Main Menu                                | 8/31/2005 3:08:01 AM        | Help     | <u>Locout</u> |

- On the QRS Unit Management page for a user who is an 'administrator' the User Management link shows up.
  - Note that if you started a QRS application within the system then you are the administrator for that QRS by default.
  - $\circ$   $% \left( N_{\mathrm{C}}\right) =0$  Note that there must be a minimum of one active administrator for a QRS.
- Click on the 'User Management' hyperlink.

|                                               | Pennsylvania (<br>Emergency      | Pennsylvania Department of Health<br>Emergency Medical Services |                     |      |        | 2 |
|-----------------------------------------------|----------------------------------|-----------------------------------------------------------------|---------------------|------|--------|---|
|                                               |                                  | Use                                                             | r Manademe          | nt   |        |   |
|                                               |                                  | 0001                                                            | N                   |      |        |   |
| Search:<br>First Name<br>Last Name<br>User ID | Go Cancal                        |                                                                 | •                   |      |        |   |
| Users:                                        | a                                | 10                                                              | 0.1                 |      |        |   |
| Super                                         | Man                              | user Id<br>superuser                                            | Admin               |      |        |   |
|                                               | t<br>Update Zemove<br>Mein Micro | Cancel                                                          | /30/2005 8,43:04 PM | des: | Locour |   |

- Now search for a user within the Emergency Medical Services System using either 'First Name' or 'Last Name' or 'User ID'.
  - Note that a User ID can be created using the method showed in the sub section 'New User' of section 'Logging into the application'.
- Click on 'Go' after entering the search criterion.

|                                                   | Pennsylvania De<br>Emergency M | epartment of Health<br>ledical Services | ,            |      | 4 |
|---------------------------------------------------|--------------------------------|-----------------------------------------|--------------|------|---|
|                                                   |                                | User Ma                                 | nagement     | t    |   |
|                                                   |                                |                                         | -            |      |   |
| Search:<br>First Name bob<br>Last Name<br>User ID | Go Cancel                      |                                         |              |      |   |
| Results:                                          |                                |                                         |              |      |   |
| First Name 🔺                                      | Last Name                      | User Id                                 | Role         |      |   |
| BOB                                               | NOTARFRANCESCO                 | AHMT                                    |              |      |   |
| Bob                                               | Page                           | bobpage                                 |              |      |   |
| Bob                                               | Reedy                          | Breedy                                  |              |      |   |
| bob                                               | wurzel                         | bw608                                   |              |      |   |
| Bob                                               | Ward                           | bward                                   |              |      |   |
| Bob                                               | Wiemer                         | hstm                                    |              |      |   |
| Bob                                               | Page                           | mlmedics                                |              |      |   |
| Bob                                               | Carpenter                      | pa171214                                |              |      |   |
| Bob                                               | Hotchkiss                      | rhotchkiss                              |              |      |   |
| Bobbi                                             | Rodino                         | bobbi159                                |              |      |   |
|                                                   | 1 <u>2</u>                     |                                         |              |      |   |
|                                                   | Add Canc                       | el                                      |              |      |   |
| Users:                                            |                                |                                         |              |      |   |
| First Name 🔺                                      | Last Name                      | User Id F                               | Role         |      |   |
| Super                                             | Man                            | superuser A                             | Admin        |      |   |
|                                                   | 1<br>Update Remove             | Cancel                                  |              |      |   |
| < Page                                            | Main Menii                     | 8/30/2005                               | 5 8:50:25 PM | Help |   |

• In the search results displayed below (in the grid) select the user you wish to add to your QRS. This user can manage application information, such as submit new physician/director applications or amend existing QRS/physician/director applications.

| a<br>a                                         | Pennsylvania Depar<br>Emergency Medi | tment of Health<br>cal Services |      |               |
|------------------------------------------------|--------------------------------------|---------------------------------|------|---------------|
|                                                |                                      | User Manageme                   | nt   |               |
| Search:<br>First Name bob<br>Last Name User ID | Go Cancel                            |                                 |      |               |
| Results:                                       |                                      |                                 |      |               |
| First Name 🔺                                   | Last Name                            | User Id Role                    |      |               |
| BOB                                            | NOTARFRANCESCO                       | AHMT                            |      |               |
| Bob                                            | Page                                 | bobpage Stant 🗸                 |      |               |
| Bob                                            | Reedy                                | Breedy                          |      |               |
| bob                                            | wurzel                               | bw608                           |      |               |
| Bob                                            | Ward                                 | bward                           |      |               |
| Bob                                            | Wiemer                               | hstm                            |      |               |
| Bob                                            | Page                                 | mImedics                        |      |               |
| Bob                                            | Carpenter                            | pa171214                        |      |               |
| Bob                                            | Hotchkiss                            | rhotchkiss                      |      |               |
| Bobbi                                          | Rodino                               | bobbi159                        |      |               |
|                                                |                                      |                                 |      |               |
| Lleare                                         |                                      | J                               |      |               |
| Ciert News                                     |                                      |                                 |      |               |
| First Name A                                   | Last Name Use                        | rid Role                        |      |               |
| Super                                          | Man supe                             | eruser Admin                    |      |               |
| [                                              | Update Remove                        | Cancel                          |      |               |
| <u>&lt; Васк</u>                               | Main Menu                            | 8/30/2005 8:53:17 PM            | Help | <u>Logout</u> |

- From the drop down select the role for the user you wish to add as either 'standard' or 'admin'.
  - $\circ~$  An admin user can use User Management to add/remove access to other users.
- Click on 'Add' to add the user to your QRS.

| Ver added successfully.         Search:         First Name       0         Last Name       0         User ID       0         Co       Cancel         Results:         First Name A       Last Name         Dob       Reedy         Bob       Reedy         Bob       Reedy         Bob       Reedy         Bob       Reedy         Bob       Reedy         Bob       Reedy         Bob       Reedy         Bob       Reedy         Bob       Reedy         Bob       Reedy         Bob       Reedy         Bob       Reedy         Bob       Reedy         Bob       Remove         Last Name       Last Name         Bobbi       Connor         Last Name       Isor Id         Remove       Cancel                                                                                                    |                | Pennsylvania Department of Health<br>Emergency Medical Services |                    |                      | nt  |        |
|----------------------------------------------------------------------------------------------------|----------------|-----------------------------------------------------------------|--------------------|----------------------|-----|--------|
| Ocentria       bob         First Name       bob         User ID       Go         Ocencel       Results:         First Name ▲       Last Name         Bob       NOTARFRANCESCO         Bob       Reedy         Bob       Ward         Bob       Ward         Bob       Ward         Bob       Page         mImedics       Bob         Bob       Hothkiss         Bob       Carpenter         pa171214       Bob         Bob       Hothkiss         Bobbi       Cancel         User Id       Role         Bobbi       Rolino         bobbijo       Bobbijo         Image: Standard       Bobbi         Super       Man         Update       Remove         Cancel       Image: Standard         Super       Man         Super       Man         Super       Man         Super       Man         Super       Man         Super       Man         Super       Man                                  | Search.        | User added                                                      | successfully.      |                      |     |        |
| Go Cancel         Results:         First Name        Last Name       User Id       Role         Bob       NOTARFRANCESCO       AHNT         Bob       Reedy       Breedy         Bob       Ward       bward         Bob       Ward       bward         Bob       Werner       hstm         Bob       Carpenter       pa171214         Bob       Hotchkiss       rhotchkiss         Bobbi       Rodino       bobbi159         Bobbi       Rodino       bobbi20         Bobbi       Rodino       bobbigio         Bobbi       Rodino       bobbigio         Bobbi       Rodino       bobbigio         Bobbi       Rodino       bobbigio         Bobbi       Rodino       bobbigio         Bobbi       Rodino       bobbigio         Bobbi       Rodino       Standard         Bob       Wurzel       bw608       Standard         Super       1       1         Update       Remove       Cancel | First Name bob |                                                                 |                    |                      |     |        |
| Results:         First Name ▲       Last Name       User Id       Role         BOB       NOTARFRANCESCO       AHMT         Bob       Reedy       Breedy         Bob       Ward       bward         Bob       Ward       bward         Bob       Wiemer       hstm         Bob       Page       mimedics         Bob       Carpenter       pa171214         Bob       Hotchkiss       inbechkiss         Bobbii       Rodino       babbi159         Bobbii       Rodino       babbijo         Bobbie       Connor       bobbiejo          Standard         Bob       Page       bobpage          Standard         Bob       Page       bobpage          Standard         Bob       Page       bobpage          Standard         Bob       Remove       Cancel                                                                                                    |                | Go Cancel                                                       |                    |                      |     |        |
| First Name       Last Name       User Id       Role         BOB       NOTARFRANCESCO       AHMT         Bob       Reedy       Breedy         Bob       Ward       bward         Bob       Ward       bward         Bob       Wiemer       hstm         Bob       Page       mimedics         Bob       Carpenter       pa171214         Bob       Hotchkiss       rhotchkiss         Bobbii       Rodino       bobbii/59         Bobbii       Rodino       bobbijo         Bobbie       Connor       bobbijo         I 2         Add       Cancel         Users:         First Name / Last Name       User Id       Role         Bob       Page       bobpage       Standard         bob       wurzel       bw608       Standard         Super       Man       superuser       Admin                                                                                                    | Results:       |                                                                 |                    |                      |     |        |
| BOB       NOTARFRANCESCO       AHMT         Bob       Reedy       Breedy         Bob       Ward       bward         Bob       Wiemer       hstm         Bob       Page       mimedics         Bob       Carpenter       pa171214         Bob       Hotchkiss       rhotchkiss         Bobbi       Rodino       bobbijo         Bobbi       Rodino       bobbijo         Bobbi       Rodino       bobbijo         Bobbie       Connor       bobbijo         Bobbie       Connor       bobbiejo         Il 2         Add       Cancel         Users:         First Name A       Last Name       User Id       Role         Bob       Page       bobpage       Standard         bob       wurzel       bw608       Standard         Super       Man       superuser       Admin         I                                                                                                    | First Name 🔺   | Last Name                                                       | User               | ld Role              |     |        |
| Bob       Reedy       Breedy         Bob       Ward       bward         Bob       Wiemer       hstm         Bob       Page       mimedics         Bob       Carpenter       pa171214         Bob       Hotchkiss       inhotchkiss         Bobbi       Rodino       bobbi/59         Bobbi       Rodino       bobbi/59         Bobbie       Connor       bobbiejo         I 2         Add Cancel                                                                                                    | BOB            | NOTARFRANCESCO                                                  | AHM                | Γ                    |     |        |
| Bob     Ward     bward       Bob     Wiemer     hstm       Bob     Page     mlmedics       Bob     Carpenter     pa171214       Bob     Hotchkiss     rhotchkiss       Bobbi     Rodino     bobbi159       Bobbi     Rodino     Bobbijo       Bobbie     Connor     bobbijo       Bobbie     Connor     bobbijo       Users:       First Name      Last Name       Users:     Users:       First Name      Last Name     BobBigo       Bob     Page     bobpage       Super     Man     superuser       Update     Remove     Cancel                                                                                                    | Bob            | Reedy                                                           | Breed              | у                    |     |        |
| Bob     Wiemer     hstm       Bob     Page     mlmedics       Bob     Carpenter     pa171214       Bob     Hotchkiss     rhotchkiss       Bobbi     Rodino     bobbi159       Bobbi     Rodino     Bobbijo       Bobbie     Connor     Bobbijo       Bobbie     Connor     bobbiejo       Users:       First Name      Last Name     User Id       Bob     Page     bobpage       Bob     Vaurzel     bw608       Super     Man     superuser       1     Update     Remove       Cancel     Update     Remove                                                                                                    | Bob            | Ward                                                            | bward              |                      |     |        |
| Bob       Page       mImedics         Bob       Carpenter       pa171214         Bob       Hotchkiss       rhotchkiss         Bobbi       Rodino       bobbi159         Bobbi       Gonor       Bobbijo         Bobbie       Connor       bobbiejo         Cancel                                                                                                    | Bob            | Wiemer                                                          | hstm               |                      |     |        |
| Bob     Carpenter     pa171214       Bob     Hotchkiss     rhotchkiss       Bobbi     Rodino     bobbi159       Bobbi Jo     Falcon     Bobbijo       Bobbie     Connor     bobbiejo       I 2       Add Cancel       Users:       First Name Add       Bob     Page     bobpage       Standard     Standard       Super     Man     superuser       1                                                                                                    | Bob            | Page                                                            | mlme               | dics                 |     |        |
| Bob     Hotchkiss     rhotchkiss       Bobbi     Rodino     bobbi159       Bobbi Jo     Falcon     Bobbijo       Bobbie     Connor     bobbiejo       1 2       Add Cancel       Users:       First Name A Last Name User Id Role       Bob     Page     bobpage       Bob     Page     bobpage       Super     Man     superuser       Admin       Update                                                                                                    | Bob            | Carpenter                                                       | pa171              | 214                  |     |        |
| Bobbi     Rodino     bobbi159       Bobbi Jo     Falcon     Bobbijo       Bobbie     Connor     bobbiejo       1 2       Add Cancel       Users:       First Name Add Cancel       Bobb Page bobpage       Standard       bob     Page bobpage       bob     wurzel     bw608       Super     Man     superuser       Admin       Update                                                                                                    | Bob            | Hotchkiss                                                       | rhotch             | nkiss                |     |        |
| Bobbi Jo Falcon Bobbijo<br>Bobbie Connor bobbiejo<br>12<br>Add Cancel<br>Users:<br>First Name Last Name User Id Role<br>Bob Page bobpage Standard<br>bob wurzel bw608 Standard<br>bob superuser Admin<br>1<br>Update Remove Cancel                                                                                                    | Bobbi          | Rodino                                                          | bobbi <sup>.</sup> | 159                  |     |        |
| Bobbie     Connor     bobbiejo       12     12       Add     Cancel       Users:                                                                                                    | Bobbi Jo       | Falcon                                                          | Bobbi              | jo                   |     |        |
| 12       Add     Cancel       Users:       First Name      Last Name     User Id     Role       Bob     Page     bobpage     Standard       bob     wurzel     bw608     Standard       Super     Man     superuser     Admin       1     1                                                                                                    | Bobbie         | Connor                                                          | bobbi              | ejo                  |     |        |
| Add     Cancel       Users:       First Name     Last Name     User Id     Role       Bob     Page     bobpage     Standard       bob     wurzel     bw608     Standard       Super     Man     superuser     Admin       1     1     1                                                                                                    |                | 1 <u>2</u>                                                      |                    |                      |     |        |
| Users:<br>First Name ▲ Last Name User Id Role<br>Bob Page bobpage Standard<br>bob wurzel bw608 Standard<br>Super Man superuser Admin<br>1<br>Update Remove Cancel                                                                                                    |                | Add                                                             | Cancel             |                      |     |        |
| First Name     Last Name     User Id     Role       Bob     Page     bobpage     Standard       bob     wurzel     bw608     Standard       Super     Man     superuser     Admin       Update     Remove       Cancel     Hare                                                                                                    | Users:         |                                                                 |                    |                      |     |        |
| Bob Page bobpage Standard<br>bob wurzel bw608 Standard<br>Super Man superuser Admin<br>Update Remove Cancel                                                                                                    | First Name 🔺   | Last Name                                                       | User Id            | Role                 |     |        |
| bob wurzel bw608 Standard<br>Super Man superuser Admin<br>Update Remove Cancel                                                                                                    | Bob            | Page                                                            | bobpage            | Standard             |     |        |
| Super Man superuser Admin  Update Remove Cancel  Cancel                                                                                                    | bob            | wurzel                                                          | bw608              | Standard             |     |        |
| 1 Update Remove Cancel                                                                                                    | Super          | Man                                                             | superuser          | Admin                |     |        |
| Update Remove Cancel                                                                                                    |                | 1                                                               |                    |                      |     |        |
| 4 Duard Must Manuel 9/00/0005 9/50/00 DM Have Leave                                                                                                    |                | Update Remov                                                    | e Cancel           |                      |     |        |
| S DALIX MAIN MENU SCENT BUILD SCENT BUILD SCENT BUILD SCENT                                                                                                    | < Back         | Man Me                                                          | NII                | 8/30/2005 8·56·03 PM | Нар | Loseur |

• The new user is added to your QRS.

#### 8.2. Change Role for a User

|                                                | Pennsylvania Department of Health<br>Emergency Medical Services |                 |                                        |            | nt |              |        |
|------------------------------------------------|-----------------------------------------------------------------|-----------------|----------------------------------------|------------|----|--------------|--------|
| Search:<br>First Name bob<br>Last Name User ID | User adde                                                       | d successfully. |                                        | -          |    |              |        |
| Results:                                       | Go Cancel                                                       |                 |                                        |            |    |              |        |
| First Name 🔺                                   | Last Name                                                       |                 | Jser Id                                | Role       |    |              |        |
| BOB                                            | NOTARFRANCESCO                                                  |                 | AHMT                                   |            |    |              |        |
| Bob                                            | Reedy                                                           | E               | Breedy                                 |            |    |              |        |
| Bob                                            | Ward                                                            | b               | ward                                   |            |    |              |        |
| Bob                                            | Wiemer                                                          | h               | istm                                   |            |    |              |        |
| Bob                                            | Page                                                            | n               | nImedics                               |            |    |              |        |
| Bob                                            | Carpenter                                                       | p               | a171214                                |            |    |              |        |
| Bob                                            | Hotchkiss                                                       | r               | hotchkiss                              |            |    |              |        |
| Bobbi                                          | Rodino                                                          | Ь               | obbi159                                |            |    |              |        |
| Bobbi Jo                                       | Falcon                                                          | E               | Bobbijo                                |            |    |              |        |
| Bobbie                                         | Connor                                                          | b               | obbiejo                                |            |    |              |        |
|                                                | 1 <u>2</u>                                                      |                 |                                        |            |    |              |        |
|                                                | Add                                                             | Cancel          |                                        |            |    |              |        |
| Users:                                         |                                                                 |                 |                                        |            |    |              |        |
| First Name 🔺                                   | Last Name                                                       | User Id         | Role                                   |            |    |              |        |
| Bob                                            | Page                                                            | bobpage         | Standar                                | ł          |    |              |        |
| bob                                            | wurzel                                                          | bw608           | Standar                                | ł          |    |              |        |
| Super                                          | Man                                                             | superuser       | Admin                                  |            |    |              |        |
|                                                | 1                                                               |                 |                                        |            |    |              |        |
|                                                | Update Rem                                                      | ove Ca          | ncel                                   |            |    |              |        |
| d Berry                                        |                                                                 | (m.u.           |                                        |            | _  | Lieu e       | Leseur |
| <u>S BACK</u>                                  | IVIAIN IV                                                       | IENU            | —————————————————————————————————————— | odios PIVI |    | <u>LIELP</u> | LUGOUT |

• Click on a record for the user you wish to modify access rights or 'role' for in the 'Users:' grid.

|                                                   | Pennsylvania Department of Health<br>Emergency Medical Services |           |              |          |    |      |        |
|---------------------------------------------------|-----------------------------------------------------------------|-----------|--------------|----------|----|------|--------|
|                                                   |                                                                 | U         | Jser Man     | ageme    | nt |      |        |
|                                                   |                                                                 |           |              |          |    |      |        |
| Search:<br>First Name bob<br>Last Name<br>User ID | Go Cancel                                                       |           |              |          |    |      |        |
| Results:                                          |                                                                 |           |              |          |    |      |        |
| First Name 🔺                                      | Last Name                                                       | u         | lser Id      | Role     |    |      |        |
| BOB                                               | NOTARFRANCESCO                                                  | A         | AHMT         |          |    |      |        |
| Bob                                               | Reedy                                                           | E         | Breedy       |          |    |      |        |
| Bob                                               | Ward                                                            | b         | ward         |          |    |      |        |
| Bob                                               | Wiemer                                                          | h         | istm         |          |    |      |        |
| Bob                                               | Page                                                            | n         | nImedics     |          |    |      |        |
| Bob                                               | Carpenter                                                       | p         | a171214      |          |    |      |        |
| Bob                                               | Hotchkiss                                                       | rł        | hotchkiss    |          |    |      |        |
| Bobbi                                             | Rodino                                                          | b         | obbi159      |          |    |      |        |
| Bobbi Jo                                          | Falcon                                                          | E         | Bobbijo      |          |    |      |        |
| Bobbie                                            | Connor                                                          | b         | obbiejo      |          |    |      |        |
|                                                   | 1 <u>2</u>                                                      | 100 A     |              |          |    |      |        |
|                                                   | Add                                                             | Cancel    |              |          |    |      |        |
| Users:                                            |                                                                 | 10        | 2            |          |    |      |        |
| First Name 🔺                                      | Last Name                                                       | User Id   | Role         |          |    |      |        |
| Bob                                               | Page                                                            | bobpage   | Standar      | ł        |    |      |        |
| bob                                               | wurzel                                                          | bw608     | Standa       | rd 🗸     |    |      |        |
| Super                                             | Man                                                             | superuser | Admin        |          |    |      |        |
| (                                                 | 1<br>Update Remo                                                | ove Car   | ncel         |          |    |      |        |
| <u>&lt; Васк</u>                                  | Main M                                                          | ENU       | 8/30/2005 9: | 01:32 PM |    | HELP | Logout |

- Click on the drop down list and select the role change option 'standard' or 'admin'.
- Click on the 'Update' button.

|                                                | Pennsylvan<br>Emerger | ia Department<br>ncy Medical So<br>Us | t of Health<br>ervices<br>ser Manageme | nt   |        |
|------------------------------------------------|-----------------------|---------------------------------------|----------------------------------------|------|--------|
| Search:<br>First Name bob<br>Last Name User ID | User role upda        | ted successfully.                     |                                        |      |        |
| First Name 🔺                                   | Last Name             | Usi                                   | er Id Role                             |      |        |
| BOB                                            | NOTARFRANCESCO        | AH                                    | MT                                     |      |        |
| Bob                                            | Reedy                 | Bre                                   | edy                                    |      |        |
| Bob                                            | Ward                  | bw                                    | ard                                    |      |        |
| Bob                                            | Wiemer                | hst                                   | m                                      |      |        |
| Bob                                            | Page                  | mir                                   | medics                                 |      |        |
| Bob                                            | Carpenter             | pa1                                   | 171214                                 |      |        |
| Bob                                            | Hotchkiss             | rho                                   | tchkiss                                |      |        |
| Bobbi                                          | Rodino                | bot                                   | obi159                                 |      |        |
| Bobbi Jo                                       | Falcon                | Bol                                   | bbijo                                  |      |        |
| Bobbie                                         | Connor                | bot                                   | obiejo                                 |      |        |
|                                                | 1 <u>2</u>            |                                       |                                        |      |        |
|                                                | Add                   | Cancel                                |                                        |      |        |
| Users:                                         |                       |                                       |                                        |      |        |
| First Name 🔺                                   | Last Name             | User Id                               | Role                                   |      |        |
| Bob                                            | Page                  | bobpage                               | Standard                               |      |        |
| bob                                            | wurzel                | bw608                                 | Admin                                  |      |        |
| Super                                          | Man                   | superuser                             | Admin                                  |      |        |
|                                                | 1                     |                                       |                                        |      |        |
|                                                | Update Remo           | ve Canc                               | el                                     |      |        |
|                                                |                       |                                       |                                        |      |        |
| <u>&lt; Back</u>                               | Main Mi               | ENU                                   | 8/30/2005 9:02:57 PM                   | HELP | Logout |

• Note that the user's role has been updated for your QRS.

#### 8.3. Remove a User

|                                                   | Pennsylvania<br>Emergeno | a Department of He<br>cy Medical Service | ealth<br>s       |      |        |
|---------------------------------------------------|--------------------------|------------------------------------------|------------------|------|--------|
|                                                   |                          | User I                                   | Managemer        | nt   |        |
|                                                   |                          |                                          |                  |      |        |
| Search:<br>First Name bob<br>Last Name<br>User ID | Go Cancel                |                                          |                  |      |        |
| Results:                                          |                          |                                          |                  |      |        |
| First Name 🔺                                      | Last Name                | User Id                                  | Role             |      |        |
| BOB                                               | NOTARFRANCESCO           | AHMT                                     |                  |      |        |
| Bob                                               | Reedy                    | Breedy                                   |                  |      |        |
| Bob                                               | Ward                     | bward                                    |                  |      |        |
| Bob                                               | Wiemer                   | hstm                                     |                  |      |        |
| Bob                                               | Page                     | mlmedics                                 |                  |      |        |
| Bob                                               | Carpenter                | pa171214                                 |                  |      |        |
| Bob                                               | Hotchkiss                | rhotchkiss                               |                  |      |        |
| Bobbi                                             | Rodino                   | bobbi159                                 |                  |      |        |
| Bobbi Jo                                          | Falcon                   | Bobbijo                                  |                  |      |        |
| Bobbie                                            | Connor                   | bobbiejo                                 |                  |      |        |
|                                                   | 1 <u>2</u>               |                                          |                  |      |        |
|                                                   | Add                      | Cancel                                   |                  |      |        |
| Users:                                            |                          |                                          |                  |      |        |
| First Name 🔺                                      | Last Name                | User Id                                  | Role             |      |        |
| Bob                                               | Page                     | bobpage                                  | Standard 💌       |      |        |
| bob                                               | wurzel                   | bw608                                    | Admin            |      |        |
| Super                                             | Man                      | superuser                                | Admin            |      |        |
|                                                   | 1                        |                                          |                  |      |        |
| [                                                 | Update Remove            | Cancel                                   |                  |      |        |
|                                                   |                          |                                          |                  |      |        |
| <u>&lt; Back</u>                                  | Main Men                 | <u>u</u> 8/30.                           | /2005 9:04:00 PM | HELP | LOGOUT |

- Select the user from the 'Users:' grid whose rights you wish to remove for your QRS information management.
- Click on 'Remove'
  - $\circ$   $% \left( N_{\mathrm{e}}\right) =0$  Note that the system will not let you remove the one and only admin on a given QRS.

|                  | Pennsylvania<br>Emergend | n Department of H<br>sy Medical Servic | ealth<br>es       |      |        |
|------------------|--------------------------|----------------------------------------|-------------------|------|--------|
|                  |                          | User                                   | Managemen         | nt   |        |
|                  | 🔿 User removed           | successfully.                          |                   |      |        |
|                  |                          | ·····,·                                |                   |      |        |
| Search:          |                          |                                        |                   |      |        |
| First Name bob   |                          |                                        |                   |      |        |
| Last Name        |                          |                                        |                   |      |        |
| User ID          |                          |                                        |                   |      |        |
|                  | Go Cancel                |                                        |                   |      |        |
| Results:         |                          |                                        |                   |      |        |
| First Name 🔺     | Last Name                | User Id                                | Role              |      |        |
| BOB              | NOTARFRANCESCO           | AHMT                                   |                   |      |        |
| Bob              | Reedy                    | Breedy                                 |                   |      |        |
| Bob              | Ward                     | bward                                  |                   |      |        |
| Bob              | vviemer<br>Dans          | hstm                                   |                   |      |        |
| Bob              | Page                     | mimedics                               | 3                 |      |        |
| Bob              | Carpenter                | pa1/1214                               | _                 |      |        |
| Bobbi            | Podino                   | rnotonkis                              | 8                 |      |        |
| Bobbi lo         | Falcon                   | Bobbilo                                |                   |      |        |
| Bobbie           | Connor                   | bobbijo                                |                   |      |        |
| 200010           | 12                       | 202016j0                               |                   |      |        |
|                  | Add                      | ancel                                  |                   |      |        |
| Users:           |                          |                                        |                   |      |        |
| First Name 🔺     | Last Name                | User Id                                | Role              |      |        |
| bob              | wurzel                   | bw608                                  | Admin             |      |        |
| Super            | Man                      | superuser                              | Admin             |      |        |
|                  | 1                        |                                        |                   |      |        |
| [                | Update Remove            | Cancel                                 | ]                 |      |        |
|                  |                          |                                        |                   |      |        |
| <u>&lt; Back</u> | Main Men                 | <u>u</u> 8/3                           | 0/2006 9:05:54 PM | HELP | LOGOUT |

• Note that the user has been removed from your QRS.

Deloitte.